## qOrient: Инструкция по настройке телефонов

## Для всех телефонов

- 1. В настройках смартфона перейдите в раздел Настройки / Дополнительно (Расширенные настройки) / Конфеденциальность / Местоположение / Определение местоположения
- 2. Включите доступ к местоположению. Определение местоположения "По всем источникам"

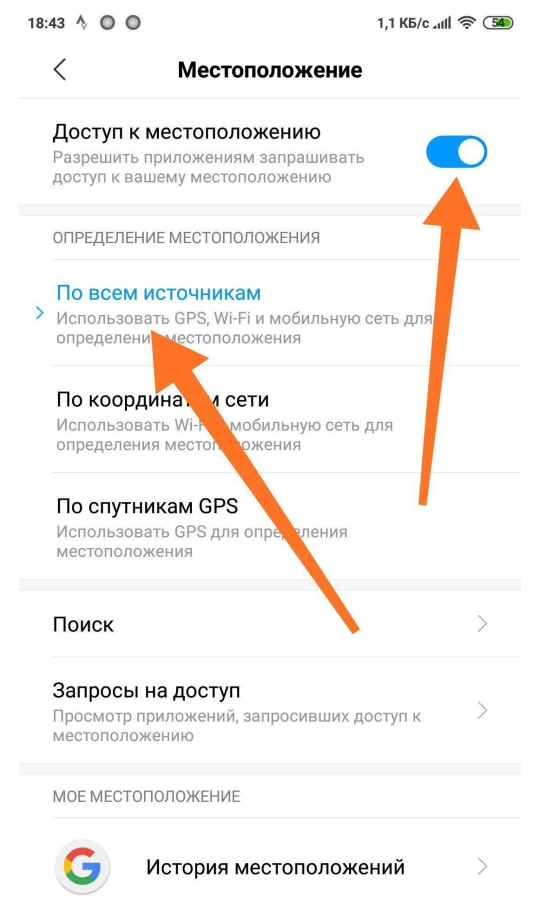

## Особые указания для владельцев смартфонов с операционной системой MIUI (Xiaomi, Meizu и т.п.)

Нужно разрешить приложению "qOrient" работать в фоновом режиме, иначе запись трека и голосовое ведение работать не будут, так как приложение будет закрыто операционной системой. Разрешение делается так (MIUI 10)

- 1. В настройках смартфона перейдите в раздел "Питание и производительность" "Контроль активности"
- 2. В списке приложений нажмите "qOrient":

| 18:18 🔘 🔘 0,0 КБ/с 세비 奈 🕃 |          |                   |    |   |  |
|---------------------------|----------|-------------------|----|---|--|
|                           | <        | Контроль активнос | ги | : |  |
|                           | Q 57 пр  | иложений          |    |   |  |
|                           | Неактивн | ые приложения     |    |   |  |
|                           |          | Play Console      |    |   |  |
|                           | plesk    | Plesk Mobile      |    |   |  |
|                           |          | Poweramp          |    |   |  |
|                           | Q        | qOrient           |    |   |  |

3. Нажмите "Нет ограничений"

| 18:20 🔘 🔘                                                             | ● ● 0,0 K5/c "ı1l 奈 ⑤                                                                                                    |                            |  |  |  |
|-----------------------------------------------------------------------|----------------------------------------------------------------------------------------------------|----------------------------|--|--|--|
| <                                                                     | qOrient                                                                                                    |                            |  |  |  |
| КОНТРОЛЬ ФО                                                           | НОВОЙ АКТИВНОСТИ                                                                                                    |                            |  |  |  |
| Нет ограни<br>> Контроль акт<br>работу прило                          | Нет ограничений<br>Контроль активности не будет ограничивать<br>работу приложений                                                                                                    |                            |  |  |  |
| Умный реж<br>Распознаван<br>поддержания<br>Контроль акт<br>приложения | Умный режим (рекомендуется)<br>Распознавание приложений и действий для<br>поддержания работы важных процессов.<br>Контроль активности будет обрабатывать важные<br>приложения избирательно. |                            |  |  |  |
| <b>Мягкое огр</b><br>Может влият<br>уведомления                       | <b>Эаничение</b><br>ь на некоторые функции<br>), но приложения не буд                                                                                                    | 1 (например,<br>ут закрыты |  |  |  |
| Жесткое о<br>Работающие<br>экономии эн                                | <b>граничение</b><br>приложения могут быть<br>ергии                                                                                                    | » закрыты для              |  |  |  |

4. В настройках смартфона перейдите в раздел "Питание и производительность" - "Настройки", нажав кнопку

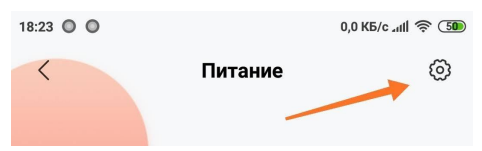

5. Для пункта "Очищать память" выберите "Никогда"

| 18:24 🔘 🔘                                 |                                           | 0,0 KB/c .111 | r 🗊 |
|-------------------------------------------|-------------------------------------------|---------------|-----|
| <                                         | Настро                                    | йки           |     |
| экономия                                  | ЭНЕРГИИ ПРИ БЛОН                          | КИРОВКЕ       |     |
| Отключат                                  | ъ интернет                                | Никогда       | >   |
| Очищать                                   | память                                    | Никогда       | >   |
| УВЕДОМЛЕН                                 | ния                                       |               |     |
| <b>Уведомля</b><br>Получать ув<br>батареи | <b>чть о разряде</b><br>ведомления о быст | гром рузряде  | C   |
| ПРОЧИЕ НАС                                | стройки                                   |               |     |
| Таймер п                                  | итания                                    |               | >   |
| Индикатс                                  | р батареи                                 | Процентный    | >   |

6. Чтобы приложение передавало информацию о взятых КП в интернет сразу, лучше для пункта "Отключать интернет" также выбрать "Никогда"